# Maxwell 10 Build 2.4.9

### **Release Notes**

#### **Release Date:**

27.01.2017

#### Version:

2.4.9

#### Improvements

- Video performance and compatibility (Telephony and door intercom)
- Anonymous Settings
- Implementation of G.729
- Improved energy handling via backlight Management (Night Mode), configuration via WEB-UI

Aditionally Broadsoft issues were fixed and the certification is now completed and approved by Broadsoft.

#### **Bugfixes**

- Headset communication via PTT button (Bluetooth, USB, DHSG)
- Robin Door Intercom video now working
- Country code check while dialing
- "Call completed elsewhere" no longer in MISSED calls
- Many additional fixes

#### **Known Issues**

Unify app "myPortal to go": "Off-hook" - signalisation is not working properly, please use the Version V2. 2.129

#### Information

Due to technical design, wireless LAN and Bluetooth Audio should not be used simultaneously

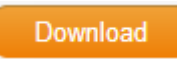

| Software versions |            |  |
|-------------------|------------|--|
| Android           | 5.1.1      |  |
| DVF9919           | 03.641a    |  |
| Build number      | 80_1_2.4.9 |  |

## Firmware update

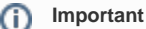

Due to the fact, that Android-5.1 requires a lot of more memory than older Android versions we recommend to insert an external SD-card, or plug in an USB-stick with minimum 2GB free memory space, at least during the upgrade phase!

## Option 1: Two step Method using an SD-card or USB-memory-stick.

- 1. Plug in an SD-card or USB-stick with at least 2GB free memory (or enter an external SD card). Then start the Maxwell-10 WEB-UI and follow exactly the following 3 steps:
- 2. In the web-interface go to: System Firmware Update page and check if the Data server field is (default) profile.gigaset.net/device profile.gigaset.net/device Update firmware

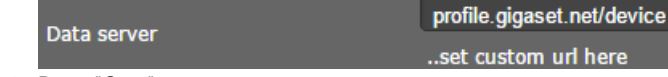

3. Press "Save"

4. Press "Update firmware"

The update will be done in 2 steps.

- 1. Upgrade to new Jelly Bean software with USB drivers upgrade to support the USB memory extension.
- 2. Upgrade to Lollipop.

## Option 2: One step method using external SD-card.

- 1. Enter an external SD-card (or plug in an USB-stick).
- 2. Download the software via the "Download" button on this page.
- 3. Unpack the zip file. You will get a .txt file with the Open Source License text and an encrypted zip file which is your firmware image.
- 4. In the web-interface go to: System Firmware Update page and select the above extracted zip file.

   User-defined firmware file
   Bladeren.

   Load
- 5. Start the upgrade.

## Option 3: One step method without external SD-card.

- 1. Do a factory reset of the Maxwell 10 to free all memory for firmware update.
- 2. Download the software via the "Download" button on this page.
- Unpack the zip file. You will get a .txt file with the Open Source License text and an encrypted zip file which is your firmware image.
   In the web-interface go to: System Firmware Update page and select the above extracted zip file.

| Lines defined formulas file | Diadaan  |      |
|-----------------------------|----------|------|
| Oser-defined firmware file  | Bladeren | Load |

5. Start the upgrade.